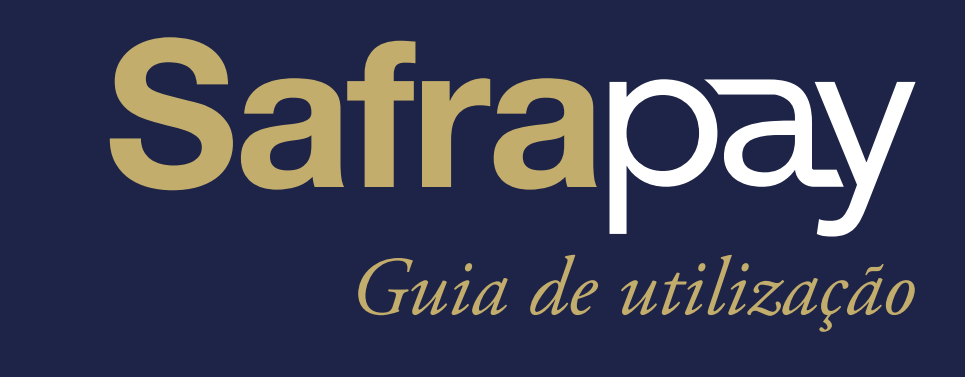

# SAFRAPAY MOBILE

Novembro/19

# AGRADECEMOS POR ESCOLHER A SAFRAPAY!

Comece a vender agora mesmo seguindo os passos adiante.

# APP SAFRAPAY MOBILE

# • PASSO 1

# Informações sobre o App SafraPay Mobile

Com o App **SafraPay Mobile** você pode realizar as suas vendas a qualquer momento:

> Com Leitor de Chip de Cartão: Aceita pagamento com cartões de crédito, débito e voucher.

Para começar a vender, faça o download do App **SafraPay Mobile** no seu celular, já disponível nas lojas App Store e Google Play!

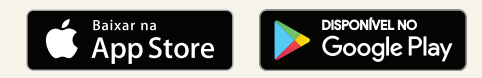

Este Produto é compatível com modelos a partir do Sistema operacional IOS versão 11.0 e Sistema Operacional Android versão 6.0

Sempre que for utilizar o App **SafraPay Mobile**, confira se a conexão de internet do seu celular está ativa. A conexão pode ser via rede **Wi-Fi** ou **3G/4G**.

# • PASSO 2

## Realize o seu primeiro acesso com segurança

#### > Para acessar

Digite o seu CPF/CNPJ para que possamos identificar o seu acesso.

**Atenção:** o primeiro acesso só é permitido, após cadastro no site: www.safrapay.com.br, na contratação da **Máquina Bluetooth**.

### > Visualize sua Senha

Enviaremos uma senha via SMS para o seu celular, digite a senha enviada no App para poder iniciar.

> Crie sua Senha

Cadastre sua nova senha e confirme-a.

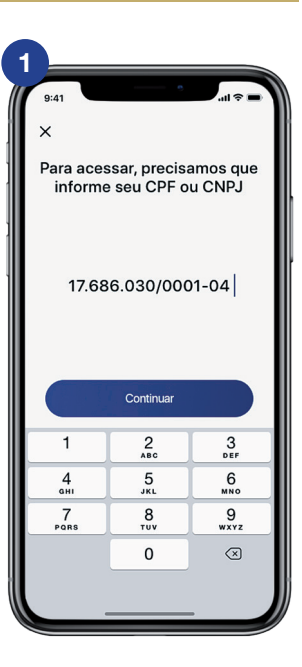

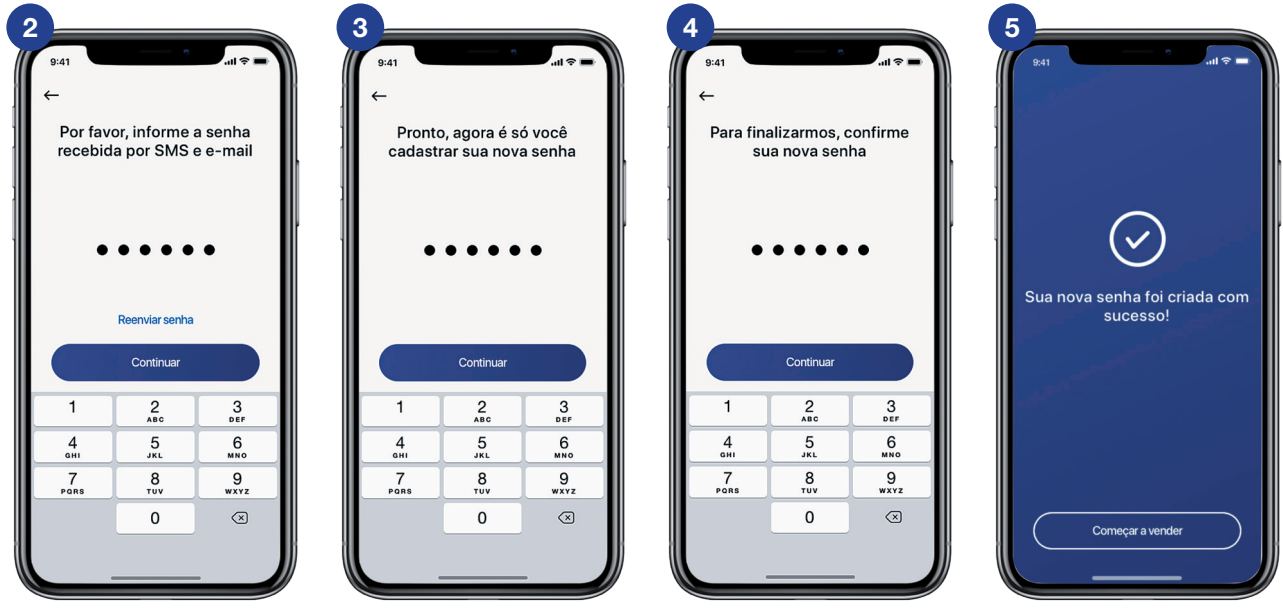

# MÁQUINA SAFRAPAY BLUETOOTH

• PASSO 1

#### Conheça a máquina

- > Para vender com Máquina SafraPay Bluetooth, basta parear com o App SafraPay Mobile!
- Confira a conexão de internet do seu celular ou tablet. Necessário que esteja ativa, podendo usar rede Wi-Fi ou 3G/4G.
- > Caso sua máquina esteja com pouca bateria, use o cabo USB para conectá-la a um computador ou a um carregador USB compatível.

# **BANDEIRAS ACEITAS**

Um portfólio completo de bandeiras para ajudar você a vender muito mais.

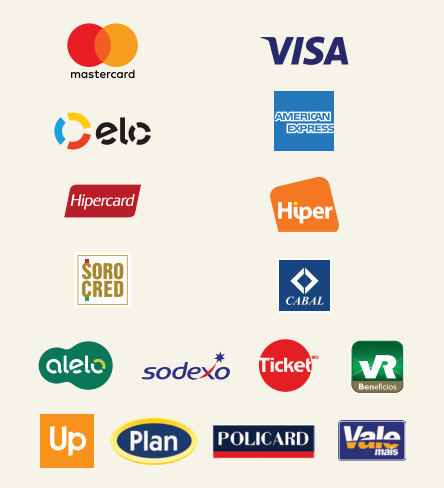

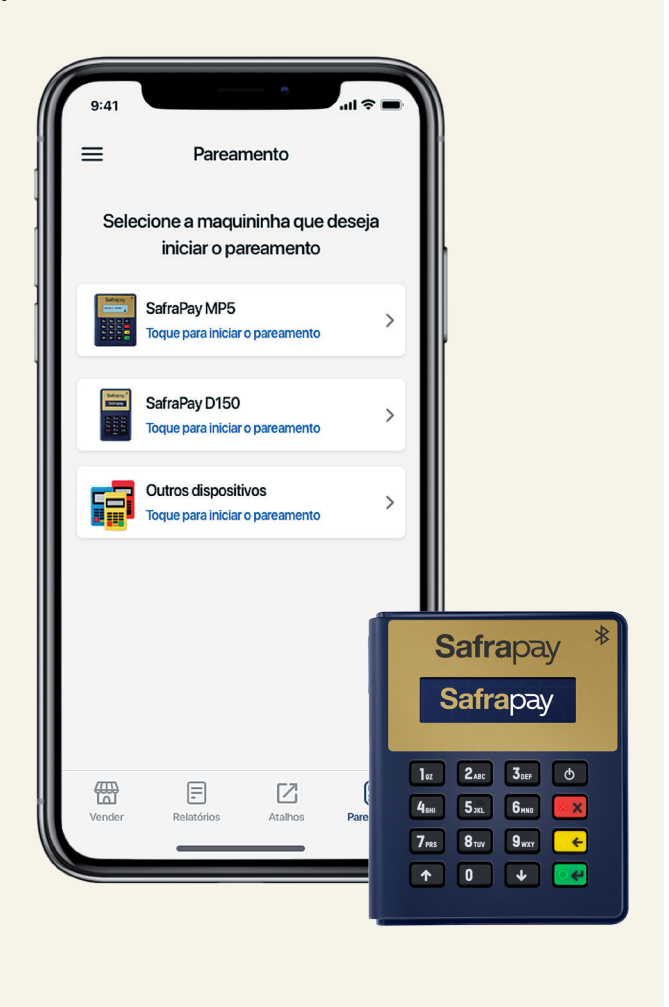

## CONTEÚDO DA EMBALAGEM

- > 1 Máquina SafraPay Bluetooth
- > 1 Cabo micro USB

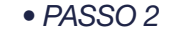

#### Navegue na sua máquina

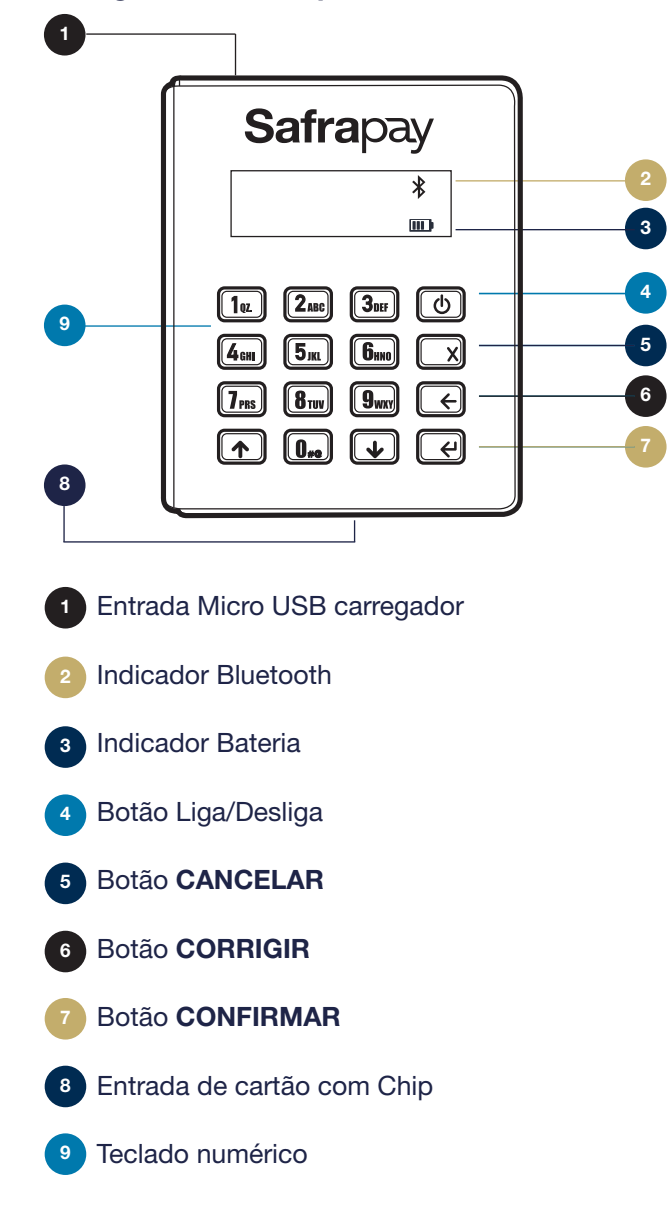

#### • PASSO 3

## Configure sua máquina bluetooth com o App SafraPay Mobile

Para começar a usar, faça o pareamento da máquina com o seu celular. Basta seguir os próximos passos:

- > Iniciando sua Máquina SafraPay Bluetooth Caso a máquina não esteja ligada, aperte o botão LIGAR.
- > Pareando sua máquina

Verifique se a máquina está **bloqueada** ( ), para desbloquear pressione rapidamente o botão de ligar. Feito isso, aperte a **tecla zero** (0) para visualizar o **número de pareamento**.

- Configurando o App SafraPay Mobile
  Ligue o bluetooth do seu celular. No App
  SafraPay Mobile selecione a opção PAREAR
  DISPOSITIVO e aguarde localizar a máquina.
  Selecione o mesmo número de pareamento
  que estiver disponível na tela da sua máquina.
- Finalizando o pareamento na máquina
  Ao selecionar o número de dispositivo no
  App SafraPay Mobile, pressione a tecla
  VERDE da máquina e confirme no seu celular para finalizar.
- > Pronto! O App SafraPay Mobile esta preparado para começar a vender!

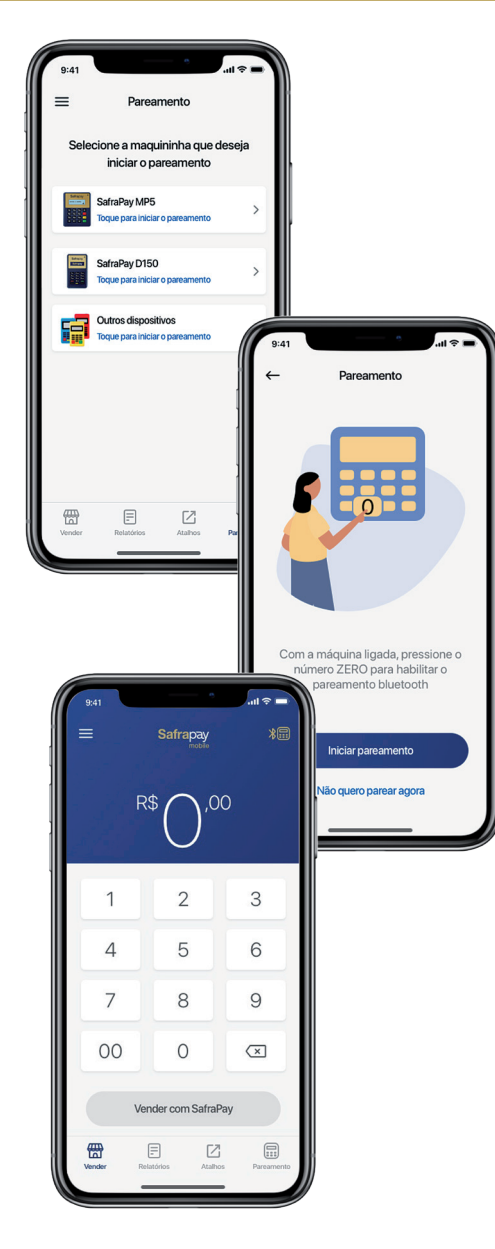

### • PASSO 4

## Realize suas vendas com a Máquina pareada

- Inicie a venda através do seu celular
  Selecione o botão VENDER com o App
  SafraPay Mobile e digite o valor da transação.
- > Escolha a forma de pagamento Débito, Crédito ou Voucher. Caso a opção selecionada seja crédito parcelado, informe o número de parcelas na tela seguinte e clique em CONFIRMAR.
- > Insira o cartão

Insira o cartão com o **chip voltado para cima** na máquina e aguarde a leitura do cartão.

> Senha do Cartão

Solicite ao cliente que **digite a senha do cartão** na máquina. Aguarde o processamento. Quando solicitado pela máquina, retire o cartão.

> Compra finalizada

Pronto, você realizou uma venda com sucesso!

> Comprovante

Ao final da venda, solicite o CPF, o DDD e o número de celular do cliente para envio do comprovante via SMS. Você também poderá compartilhá-lo via e-mail e redes sociais.

Obs: Dependendo da sua conexão com a internet a configuração da máquina pode demorar alguns instantes para finalizar.

#### • PASSO 5

# Para cancelar vendas

Através do **MENU** relatório de vendas, você pode realizar o cancelamento.

- > Realize o cancelamento Entrar no MENU relatório de vendas.
- > Escolha a venda que deseja cancelar, selecione a venda. Clicar em CANCELAR TRANSAÇÃO. Será solicitada a senha.
- > Digitar a senha de acesso ao App.

## > Finalize o cancelamento

Inserir o cartão na maquina. A mesma faz a leitura e a venda é cancelada.

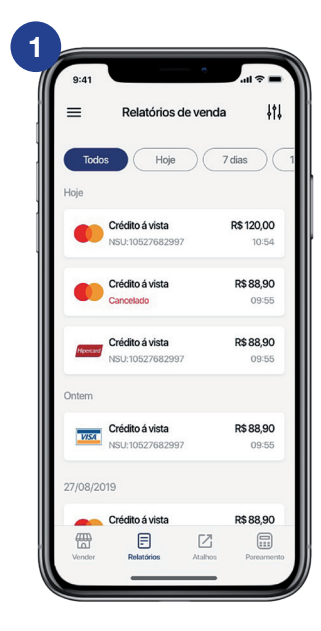

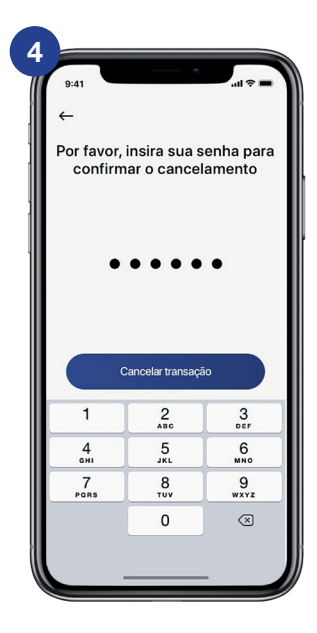

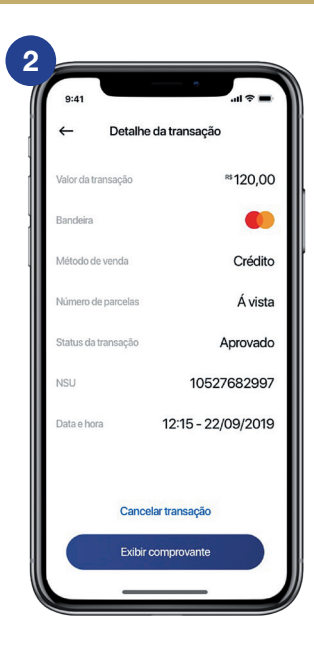

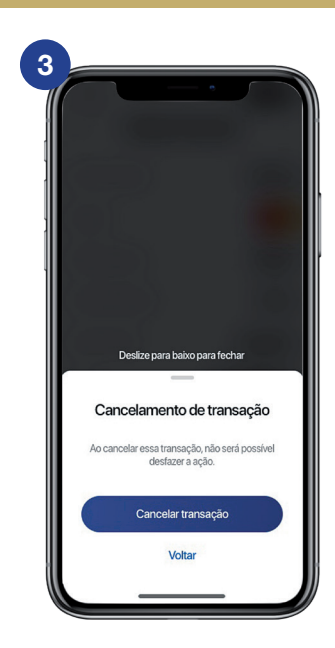

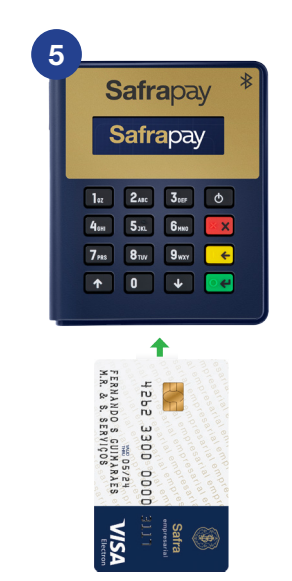

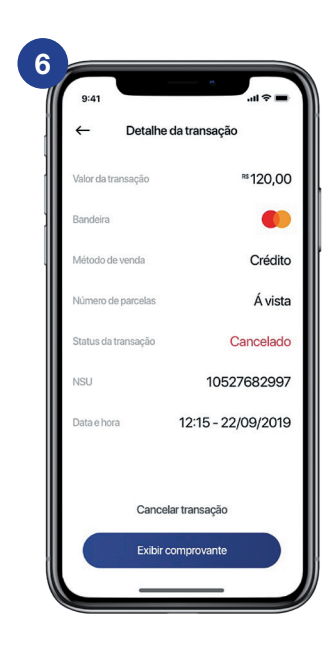

# APLICATIVO SAFRAPAY DIGITAL

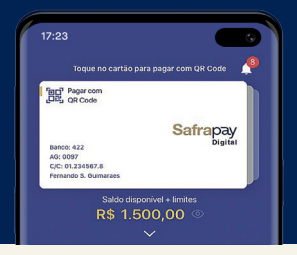

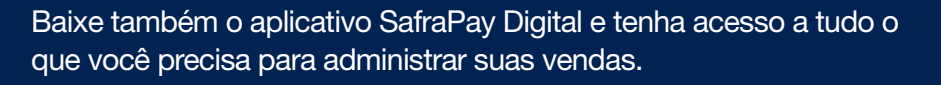

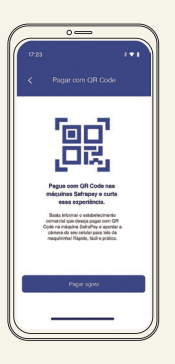

#### Pagamentos e sague com QR Code

Você não precisa mais levar seus cartões com você. Cadastre-os na carteira digital e realize pagamentos com o leitor de códigos QR utilizando apenas o celular.

# E VOCÊ AINDA CONTA COM:

#### Cartão de Débito grátis

O Cartão de Débito Safra Empresas tem bandeira Visa. O desbloqueio é fácil e você conta com toda a segurança e praticidade.

# 1.500.0 THEN DESIGN -FE & 423,00

#### Transferência e pagamento simplificado

Movimentar o seu dinheiro ficou muito mais simples. Com o App, você realiza pagamentos e transferências com muito mais praticidade e rapidez.

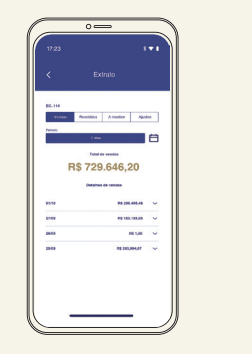

#### Gestão de vendas -Máguina SafraPay

Para você que iá tem uma máquina SafraPay: acompanhe todas as suas vendas e recebimentos pelo App, e tenha acesso a ferramentas que facilitam a gestão do seu negócio.

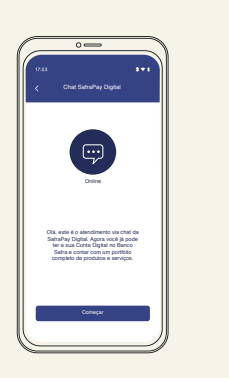

Atendimento 24h por dia, 7 dias por semana

Contamos com uma equipe especializada, disponível todos os dias, pronta para te ajudar.

# SAC 0800 772 5755

Ouvidoria 0800 770 1236

#### www.safra.com.br/pessoa-juridica

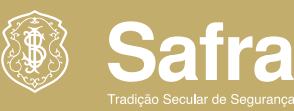

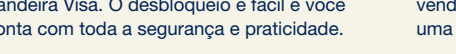

#### Antecipação de recebíveis

Escolha quando quer receber as suas vendas no crédito ou resgate o valor total de uma só vez.

#### Crédito disponível para contratação

Você contrata sem burocracia e diretamente pelo aplicativo. Rápido e prático.

# BAIXE O APP SAFRAPAY DIGITAL

Disponível nas lojas App Store e Google Play ou com o QR Code

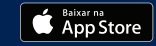

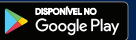

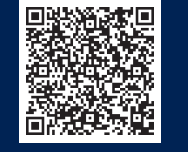